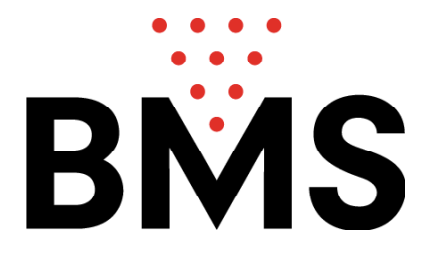

## Sommaire

Liste des Commandements de l'OPTIKA

- (A) Open Bowling
- (B) Open Bowling avec No Tap
- (C) Correction du Score
- (D) Changer l' Ordre des Joueurs
- (E) Corriger le Nom et les Données du Joueur
- (F) Ajouter ou Ecarter Joueurs
- (G) Sauter un Joueur Pendant le Jeu
- (H) Joueur en Retard (ou Blessé)
- (I) Blind
- (J) Pacer
- (K) Récupérer (Joueur en Retard ou Blessé)
- (L) Bowling en Ligue
- (M) Bingo / Python / Courses Voitures et Cheveau / Black Jack / Dart / Euro Ligue
- (N) Gestion des Images Graphiques de l'Optika
- (O) Gestion des Couleurs d'Affichage de l'Optika
- (P) Programmer les Parametres de l'Optika
- (Q) Relais et Entrées des Requilleurs à Ficelles
- (R) Contrôle et Calibration de la Camera CCD
- **Avis Important**

# LISTE DES COMMANDEMENTS DE L' OPTIKA

| MENUE   |         | Liste des jeux disponibles:                             |
|---------|---------|---------------------------------------------------------|
|         |         | OPEN                                                    |
|         |         | LIGUE<br>MOONI IGHT OPEN                                |
|         |         | MUUNLIGHT OPEN                                          |
|         |         | MULTIGAME OPEN                                          |
|         |         | BINGU (a page 2)                                        |
|         |         | COUDEE NOUTUDES, COUDEE CHEVAUX (a mass 2)              |
|         |         | COURSE VOITURES, COURSE CHE VAUX (a page 2)             |
|         |         | BLACK JACK, DAKI (a page 2)                             |
|         |         | LUKULIGUE (a page 2)                                    |
|         |         |                                                         |
| DEPART  |         | Pour commencer le jeu en OPEN.                          |
|         |         | Pour avancer au prochain niveau du programme, pour      |
|         |         | abandonner ou saulgarder la programmation.              |
| ENTREE  |         | Pour confirmer une entree                               |
| COPPECT |         | Pour corriger.                                          |
| CORRECT |         |                                                         |
| SUPPR   |         | Pour effacer des entrées.                               |
|         |         |                                                         |
| SAUTER  |         | Pour terminer une entrée dans le mode de programmation  |
|         | DEPART  | APRES UNE CORRECTION: fixer la position du curseur.     |
|         |         |                                                         |
|         | DEPART  | Pendant le jeu: pour abandonner le jeu.                 |
|         |         |                                                         |
|         | DEPART  | Pendant l'ECRAN D'ATTENTE: pour appeler le dernier jeu. |
|         |         | Pour démarrer un nouveau jeu avec les mèmes joueurs.    |
|         |         |                                                         |
|         | Z       | Pour l'affichage du score en 10 ou 5 frames.            |
|         | SAUTER  | Pour sauter un joueur.                                  |
|         |         |                                                         |
|         | CORRECT | Pour effacer des lancers à partir du dernier.           |
|         | FAUTE   | Pour marquer FAUTE au lieu du dernier lancer.           |
|         |         |                                                         |
|         | STRIKE  | Pour marquer STRIKE au lieu du dernier lancer.          |

| BMS | Bowling | Marketing | Service AG |
|-----|---------|-----------|------------|
|-----|---------|-----------|------------|

|   | SPARE      | Pour marquer SPARE au lieu du dernier lancer.            |
|---|------------|----------------------------------------------------------|
|   | SPLIT      | Pour marquer le lancer comme SPLIT.                      |
|   | ۲          | Pour déclancher un requillage exprès (MAGIC RESET).      |
| A |            | Pour appeler le service (actif seulement pendant le jeu) |
|   | $\bigcirc$ | Pour déplacer le curseur en haut et en bas.              |
|   | $\square$  | Pour déplacer le curseur à gauche et à droite.           |

# COMMANDEMENTS SPECIAUX DE L'OPTIKA

|               | D                                                                                                    | Pour la choix provisoire du DEUTSCH comme langue active.                                          |                                                          |                        |                                             |  |
|---------------|----------------------------------------------------------------------------------------------------|---------------------------------------------------------------------------------------------------|----------------------------------------------------------|------------------------|---------------------------------------------|--|
|               | E                                                                                                    | Pour la choix                                                                                     | Pour la choix provisoire du ENGLISH comme langue active. |                        |                                             |  |
|               | F                                                                                                    | Pour la choix                                                                                     | provisoi                                                 | re du FRA              | ANCAIS comme langue active.                 |  |
|               | I                                                                                                    | Pour la choix                                                                                     | provisoi                                                 | re de ITA              | LIANO comme langue active.                  |  |
|               | Р                                                                                                    | RO                                                                                                | G                                                        | С                      | Pour programmer les<br>couleurs de l'écran  |  |
|               | Р                                                                                                    | RO                                                                                                | G                                                        | Т                      | Pour contrôler et calibrer les cameras CCD. |  |
| MENUE<br>AIDE | (Après la sél                                                                                                    | ection PROGT)                                                                                     | Pour                                                     | CALIBRE                | ER Camera CCD.                              |  |
| MENUE         | (Après la séle<br>et AIDE)                                                                                                   | ection PROGT                                                                                      | Pour a progra                                            | avancer au<br>ammation | u prochain degré de                         |  |
| CORRECT       | (Après la sélection PROGT<br>et AIDE et AIDE) Pour programmer les paramètres des cameras<br>CCD: quantité, sensitivité etc.) |                                                                                                   |                                                          |                        |                                             |  |
| DEPART        | (Après la séle<br>en haut)                                                                                                   | Après la sélection indiquée<br>n haut)Pour sortir du programme des paramètres des<br>cameras CCD) |                                                          |                        |                                             |  |
| DEPART        | (Après la séle<br>en haut)                                                                                                   | près la sélection indiquée Pour sortir du menue de calibration des cameras CCD)                   |                                                          |                        | nenue de calibration des                    |  |
|               | Р                                                                                                    | RO                                                                                                | G                                                        | В                      | Pour programmer les graphismes              |  |
|               | Р                                                                                                    | RO                                                                                                | G                                                        | Ρ                      | Pour programmer les<br>PARAMETRES           |  |

# INTRODUCTION

Ce-ci est un manuel d'instructions visuel avec boutons à taper suivis par les instructions: p.ex.:

| Appuyer: |  | SAUTER | signifi qu'il faut appuyer au même temp les touches<br>pour accomplir l'action désirée. |
|----------|--|--------|-----------------------------------------------------------------------------------------|
|----------|--|--------|-----------------------------------------------------------------------------------------|

# A) OPEN BOWLING (sans options)

#### 1) COMMENCER UN JEU:

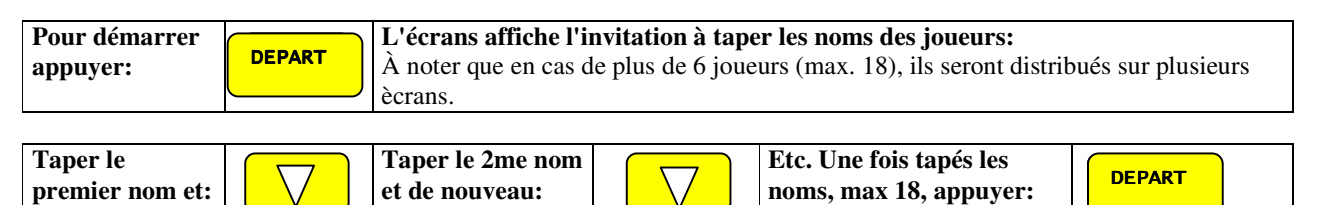

## 2) À LA FIN DU JEU:

| Pour continuer  | DEPART | ou simplement lancer une boule. | DEPART | après démarrer    |
|-----------------|--------|---------------------------------|--------|-------------------|
| avec les mèmes  |        | Pour commencer un jeu avec des  |        | selon 1) en haut. |
| joueurs appuyer |        | nouveaux joueurs, appuyer sur:  |        |                   |

# A1) OPEN BOWLING (avec options)

#### 1) DEMARRER UN JEU:

| Pour démarrer<br>un jeu avec opti-<br>ons, appuyer: | MENUE              | Les types de jeu disponibles au présent sont affichés sur l'écran:<br>OPEN, LIGUE, MOONLIGHT OPEN, MULTIGAME OPEN, BINGO,<br>PYTHON et AIDE |
|-----------------------------------------------------|--------------------|----------------------------------------------------------------------------------------------------|
| Sélectionner le<br>type de jeu volu<br>en appuyant  | $\bigtriangledown$ |                                                                                                    |
| À jeu sélection-<br>né, appuyer:                    | DEPART             | Des lignes pour les noms et les options sont affichées sur l'écran.                                                                         |

| Taper le 1er<br>nom, après: | $\bigcirc$ | Taper la 1ère<br>option, (numéro<br>ID) après: | $\bigtriangledown$ | Etc. Lorsque tous noms et toutes options sont tapées appuyer: | DEPART |  |
|-----------------------------|------------|------------------------------------------------|--------------------|---------------------------------------------------------------|--------|--|
|                             |            |                                                |                    |                                                               |        |  |

: Taper le numéro d'identification du jueur

LISTE DES OPTIONS:

- 1) **ID-No.**
- 2) HDCP
  - : Taper l'handicap du joueur
- 3) SERIE : Taper le résultat des jeux précédents
  4) NO-TAP : Taper le numéro de NO-TAP: 7, 8 or 9
- 4) NO-TAP5) SPEC.
  - : Taper les Spécialités suivants:
    - L pour LATE (joueur rétardé)
    - B pour BLIND suivi par le score, p.e.: B190
    - P pour PACER
    - J pour activer les BUMPERS

À NOTER: Pour sauter des entrées, p.ex. pour passer directement de l' HDCP du joueur 1 au nom du joueur 2, appuyer sur les touches:

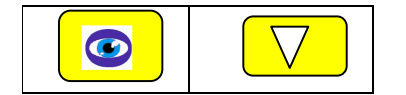

2) À LA FIN DU JEU:

| Pour continuer<br>avec les mèmes | DEPART | ou simplement lancer une boule.<br>Pour commencer un jeu avec des | DEPART | après démarrer<br>selon 1) en haut. |
|----------------------------------|--------|-------------------------------------------------------------------|--------|-------------------------------------|
| joueurs appuyer                  |        | nouveaux joueurs, appuyer sur:                                    |        |                                     |

# B) OPEN Bowling avec No - TAP (même valeur NO-TAP pour tous joueurs)

Même procédure comme A), et après pour entrer l'otion **NO-TAP** option (même pour tous joueurs):

| 7 | Donne STRIKE en cas de 7 quilles abbattues avec le 1er lancer. |
|---|----------------------------------------------------------------|
| 8 | Donne STRIKE en cas de 8 quilles abbattues avec le 1er lancer. |
| 9 | Donne STRIKE en cas de 9 quilles abbattues avec le 1er lancer. |

| 0 | Pour effacer l'option NO-TAP. |
|---|-------------------------------|
|---|-------------------------------|

# **C) CORRECTION DU SCORE**

#### 1) Pour corriger le score après le dernier lancer, appuyer:

| <b>CORR</b> après taper de O à 9 ou X pour STRIKE, S pour SPARE, F pour FAUTE, SPLIT pour SPLIT, ESPACE pour effacer, après appuyer: | DEPART | Le score cor-<br>rigé sera sous-<br>ligné |
|----------------------------------------------------------------------------------------------------|--------|-------------------------------------------|
|----------------------------------------------------------------------------------------------------|--------|-------------------------------------------|

#### 2) Pour corriger le score en général:

| CORR | après porter le curseur sur le<br>score à corriger en appuyant: | ou:                 | ou:           | ou:    | $\bigtriangledown$ |
|------|-----------------------------------------------------------------|---------------------|---------------|--------|--------------------|
| CORR | après taper de O à 9 ou X pour S<br>EALITE SPLIT pour SPLIT ES  | STRIKE, S pour affa | SPARE, F pour | DEPART | Le score cor-      |
|      | appuyer:                                                        | FACE pour ena       | cer, apres    |        | ligné              |

#### **3) Pour effacer un lancer**

| <b>CORRECT</b> Pour effacer des lancers à partir du dernier. |  |
|--------------------------------------------------------------|--|
|--------------------------------------------------------------|--|

# D) CHANGER L'ORDRE DES JOUEURS (pendant le jeu)

#### IMPORTANT: L'ordre des joueurs peût être changé seulement s'ils sont dans le même frame!

Pour changer l'ordre des joueurs pendant le jeu, appuyer sur:

| MENUE<br>AIDE         | Porter le curseur au joueur à changer d'ordre en appuyant: |  |                                    |                      | $\bigtriangledown$ |
|-----------------------|------------------------------------------------------------|--|------------------------------------|----------------------|--------------------|
| Après appuyer<br>sur: |                                                            |  | Une ligne avec l'ordre des joueurs | est affichées sur l' | écran.             |

Tapez l'ordre désiré, après appuyer sur:

ENTREE

# **E) CORRECTION DES NOMS ET DES DONNEES DES JOUEURS**

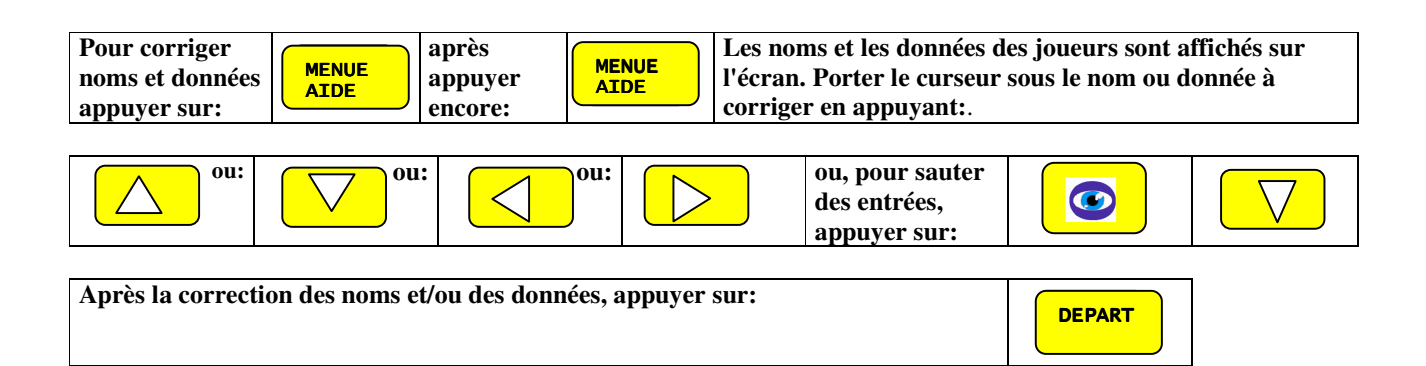

# **F) ECARTER ou AJOUTER JOUEURS:**

#### 1) Pour écarter joueurs ou données:

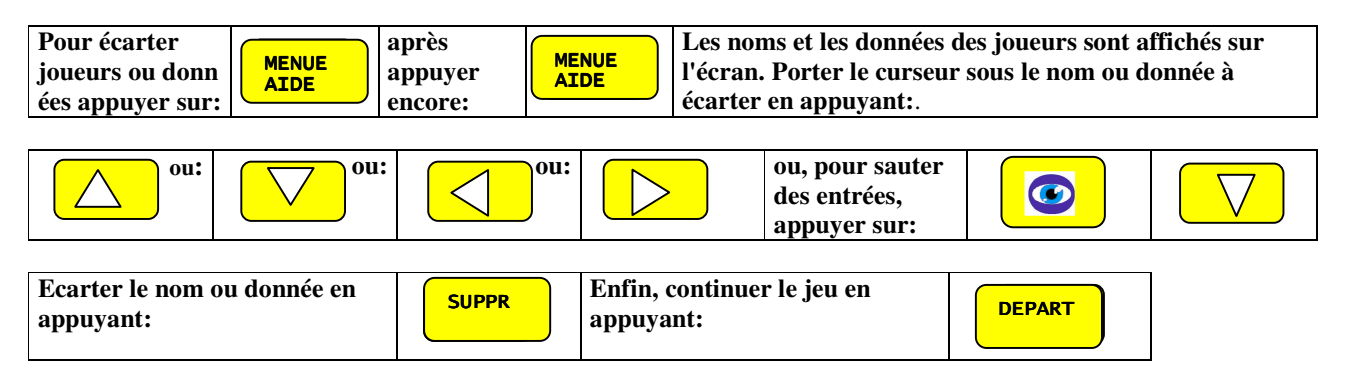

#### 2) Pour ajouter noms et données:

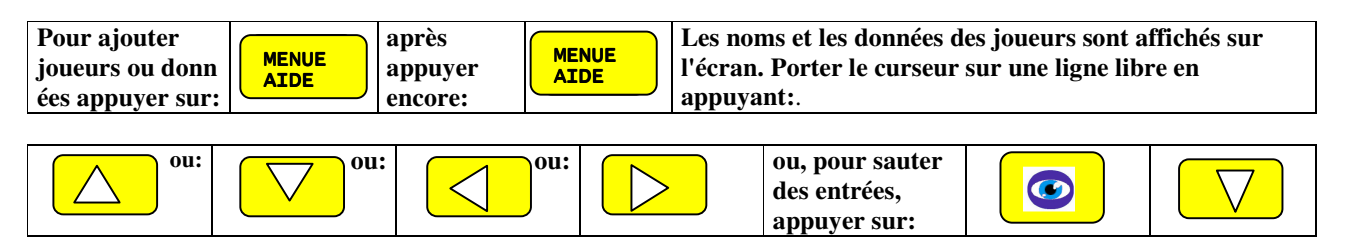

| Après taper le(s) nouveau(x) nom(s) et données . Enfin appuyer sur: | DEPART |
|---------------------------------------------------------------------|--------|
|                                                                     |        |

# G) SAUTER UN JOUEUR (pendant le jeu)

| Pour sauter un joueur,<br>appuyer sur: | SAUTER | Le joueur est<br>marqué avec S                      |
|----------------------------------------|--------|-----------------------------------------------------|
| Appuyer de nouveau sur:                | SAUTER | La marque S est<br>effachée (can-<br>celler SAUTER) |

# H) JOUEUR EN RETARD OU BLESSE

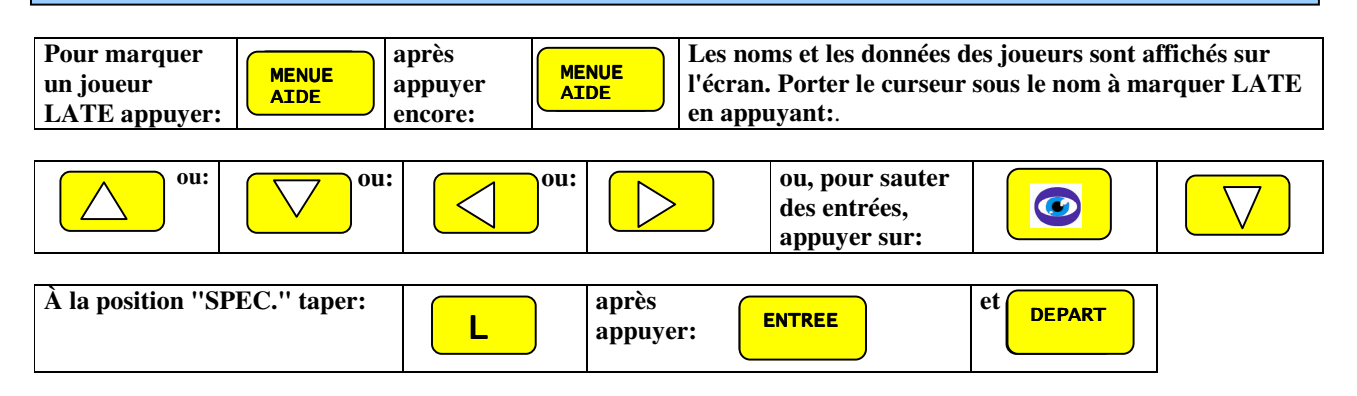

# I) BLIND

Cette option sert à replacer un joueur absent: sa moyenne est entrée et après l'Optika l'ajoute automatiquement, frame par frame, au total de l'équipe.

- 1) Pour marquer un joueur comme BLIND procéder selon le paragraphe A1)
- 2) Pour marquer BLIND lorsque les noms ont dejà été entrés ou pendant le jeu procéder comme suit:

| Pour marquer  | après   | Les noms et les données des joueurs sont affichés sur |
|---------------|---------|-------------------------------------------------------|
| un joueur     | appuyer | l'écran. Porter le curseur sous le nom à marquer      |
| BLIND appuyer | encore: | BLIND en appuyant:.                                   |

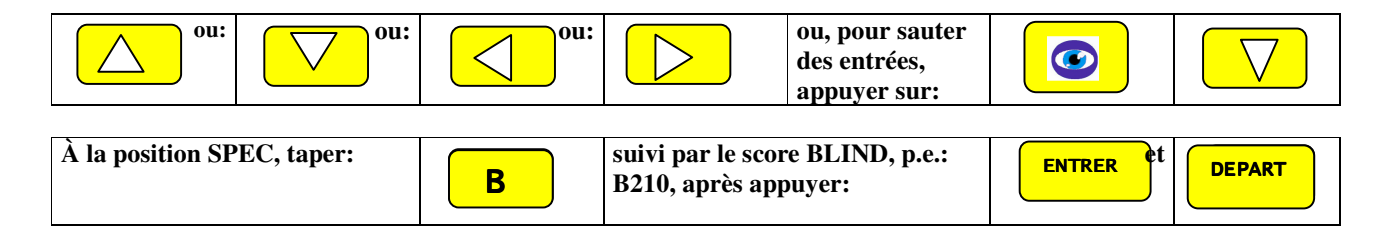

# J) PACER

Cette option sert à rendre fluide le jeu de deux équipes avec un nombre de joueurs actifs différent. Le score du PACER n'est pas ajouté au total de l'équipe.

- 1) Pour marquer un joueur comme PACER procéder selon le paragraphe A1)
- 2) Pour marquer PACER lorsque les noms ont dejà été entrés ou pendant le jeu procéder comme suit:

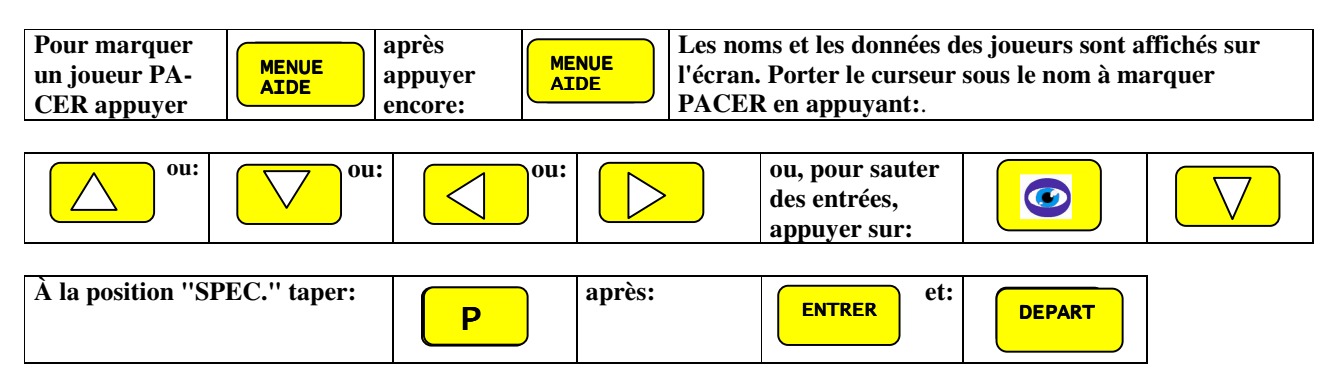

# **K) RECUPERER JOUEURS RETARDES OU SAUTES**

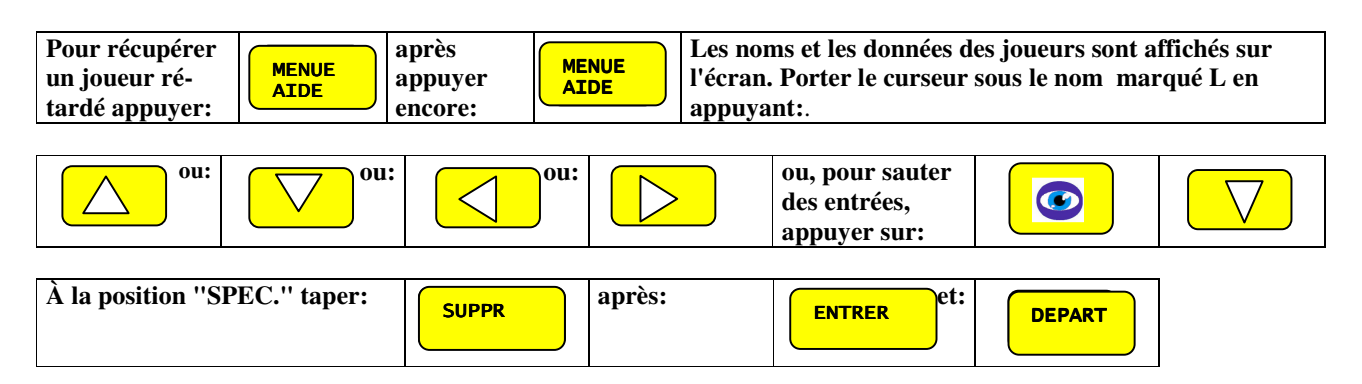

Le joueur en rétard ou sauté restera actif jusqu'à la récuperation de tous ses frames. Après l'OPTIKA commutera automatiquement selon l'odre normal des joueurs.

## L) BOWLING EN LIGUE SUR PISTES ALTERNEES

| Pour démarrer<br>un jeu en<br>LIGUE appuyer  | MENUE<br>AIDE      | Les types de jeu disponibles au présent sont affichés sur l'écran:<br>OPEN, LIGUE, MOONLIGHT OPEN, MULTIGAME OPEN, BINGO,<br>PYTHON et AIDE |
|----------------------------------------------|--------------------|----------------------------------------------------------------------------------------------------|
| Sélectionner le<br>jeu LIGUE en<br>appuyant: | $\bigtriangledown$ |                                                                                                    |
| Après appuyer:                               | DEPART             | L'écran à gauche demande l'entrée du nom de la 1ère équipe et des options à volonté. Noter qu'on peût entrer max. 6 joueurs.                |
| Taper le 1er<br>nom, après:                  |                    | Taper la 1ère<br>option, après:Etc. Lorsque toutes<br>données ont été entrées<br>appuyer:DEPART                                             |

L'écran à GAUCHE demand encore l'entrée des noms et des options des joueurs:

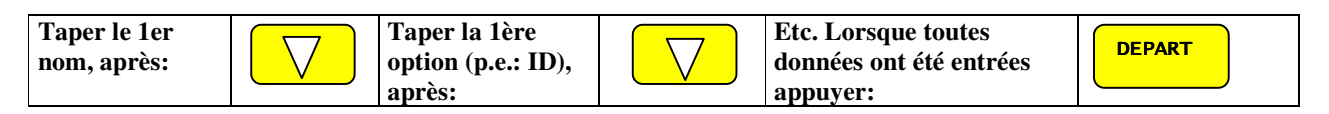

À NOTER: Pour sauter des entrées, p.ex. pour passer directement de l' HDCP du joueur 1 au nom du joueur 2, appuyer sul les touches:

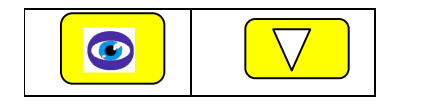

L'écran à DROITE demand d'entrer le nom de la 2ème équipe et des options à volonté: REPETER les pas selon la description en haut.

L'écran affiche ainsi le message: "APPUYER SUR DEPART POUR DEMARRER LE JEU"et une montre avec le temp en minutes (préprogrammés) se met en marche et les joueurs ont la possibilité de lancer des boules d'essai. Enfin:

| Pour demar-<br>rer le jeu<br>appuyer: | DEPART |
|---------------------------------------|--------|
|---------------------------------------|--------|

## L1) BOWLING EN LIGUE SUR PISTES ALTERNEES (seulem. une équipe)

| Pour démarrer<br>un jeu en<br>LIGUE appuyer  | MENUE<br>AIDE      | Les types de jeu disponibles au présent sont affichés sur l'écran:<br>OPEN, LIGUE, MOONLIGHT OPEN, MULTIGAME OPEN, BINGO,<br>PYTHON et AIDE |                                      |                                                               |                                 |  |  |
|----------------------------------------------|--------------------|----------------------------------------------------------------------------------------------------|--------------------------------------|---------------------------------------------------------------|---------------------------------|--|--|
| Sélectionner le<br>jeu LIGUE en<br>appuyant: | $\bigtriangledown$ |                                                                                                    |                                      |                                                               |                                 |  |  |
| Après appuyer:                               | DEPART             | L'écran à gauch<br>options à volont                                                                                                    | <b>e demande l</b><br>é. Noter qu'or | <b>'entrée du nom de la 1èr</b><br>n peût entrer max. 6 jouer | <b>re équipe et des</b><br>ars. |  |  |
| Taper le 1er<br>nom, après:                  |                    | Taper la 1ère<br>option, après:                                                                                                    |                                      | Etc. Lorsque toutes<br>données ont été entrées<br>appuyer:    | DEPART                          |  |  |

L'écran à GAUCHE demand encore l'entrée des noms et des options des joueurs:

| Taper le 1er<br>nom, après: | $\overline{\bigtriangledown}$ | Taper la 1ère<br>option (p.e.: ID), | $\overline{\bigtriangledown}$ | Etc. Lorsque toutes<br>données ont été entrées | DEPART |
|-----------------------------|-------------------------------|-------------------------------------|-------------------------------|------------------------------------------------|--------|
|                             |                               | après:                              |                               | appuyer:                                       |        |

À NOTER: Pour sauter des entrées, p.e. pour passer directement de l' HDCP du joueur 1 au nom du joueur 2, appuyer sur les touches:

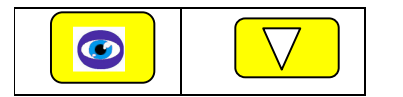

L'écran à DROITE demande d'entrer le nom de la 2ème équipe et des options:

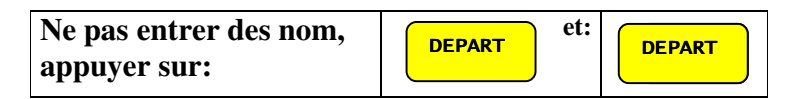

L'écran affiche ainsi le message: "APPUYER SUR DEPART POUR DEMARRER LE JEU"et une montre avec le temp en minutes (préprogrammés) se met en marche et les joueurs ont la possibilité de lancer des boules d'essai. Enfin:

| Pour demarrer<br>le jeu appuyer: | DEPART |
|----------------------------------|--------|
|                                  |        |

# M) BINGO / PYTHON /COURSES VOITURES / COURSES CHEVAUX / BLACK JACK / DART / EURO LIGUE

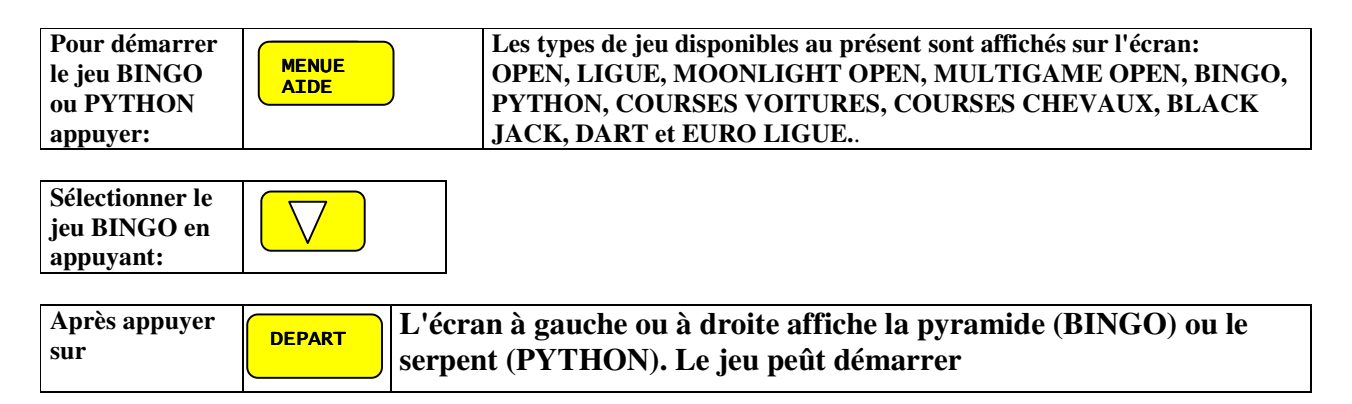

Les deux jeux sont bien pour des débutants ainsi que pour des groupes de joueurs. Il n' y a pas des équipes et en cosequence pas d'ordres des joueurs à suivre. Les jeux sont arrangés en style de tournoi sur plusières pistes et démarrés au mème temp. La piste qui fini première va recevoir le prime.

Le but du jeu BINGO est de marquer tous les cercles dans la pyramide. Un circle sera marqué quand le nombre des quilles tombées est correspondant à une chiffre dans un cercle

Les mêmes principes sont valables en PYTHON.

# N) GESTION DES IMAGES GRAPHIQUES DE L'OPTIKA

Cette caractéristique permet la gestion directe par le clavier des images graphiques et des animations mémorisées sur le disc dur de chaque console l'OPTIKA.

| Démarrer la séquence de program-<br>mation en appuyant sur la combinai-<br>son des touches suivantes: |  | Р | R | 0 | G | В |
|----------------------------------------------------------------------------------------------------|--|---|---|---|---|---|
|----------------------------------------------------------------------------------------------------|--|---|---|---|---|---|

La table suivante sera affichée:

La colonne à gauche affiche la liste des images assignées aux événements concernés. La liste des images mémorisées est affichée sur les colonnes à droite et sur les pages suivantes. L'événement concerné est affiché en bas de l'écran, c.à.d. que en cas de cet événement, soit STRIKE, SPARE, GUTTER etc., les images assignées seront affichées. Pour la gestion opérer comme suit:

| Images programmées pour<br>pour l'événement no. 19<br>(écran d'attente)<br>Image r                                                                                                    | narquée                                                                                                    | Liste des images mér<br>sur le disc dur                                                                                                    | morisées                                                                                                    |
|----------------------------------------------------------------------------------------------------|----------------------------------------------------------------------------------------------------|----------------------------------------------------------------------------------------------------|----------------------------------------------------------------------------------------------------|
| 1 :LOGO.FLC<br>2 :STANDBY1.FLC<br>3 :LOGO3.FLC<br>4 :<br>5 :<br>6 :<br>7 :<br>8 :<br>9 :<br>10:<br>11:<br>12:<br>13:<br>14:<br>15:<br>16:<br>17:<br>18:<br>19:<br>20:<br>10:<br>10:<br>10:<br>10:<br>11:<br>12:<br>13:<br>14:<br>15:<br>16:<br>17:<br>18:<br>19:<br>20:<br>10:<br>10:<br>10:<br>11:<br>12:<br>13:<br>14:<br>15:<br>16:<br>16:<br>17:<br>18:<br>19:<br>10:<br>10:<br>11:<br>12:<br>13:<br>14:<br>15:<br>16:<br>16:<br>17:<br>16:<br>16:<br>17:<br>16:<br>16:<br>17:<br>16:<br>16:<br>16:<br>17:<br>16:<br>16:<br>17:<br>16:<br>16:<br>16:<br>17:<br>16:<br>16:<br>16:<br>16:<br>17:<br>16:<br>16:<br>16:<br>16:<br>17:<br>16:<br>16:<br>16:<br>16:<br>16:<br>16:<br>16:<br>16 | 10BAG1.FLC<br>10BAG2.FLC<br>11BAG2.FLC<br>11BAG2.FLC<br>BALL.PCX<br>BMS.PCX<br>4BAG1.FLC<br>4BAG2.FLC<br>5BAG2.FLC<br>5BAG2.FLC<br>5BAG2.FLC<br>7BAG1.FLC<br>8BAG1.FLC<br>8BAG1.FLC<br>9BAG1.FLC<br>9BAG2.FLC<br>9BAG2.FLC<br>9BAG2.FLC<br>9BAG2.FLC<br>9BAG2.FLC<br>9BAG2.FLC<br>9BAG2.FLC<br>9BAG2.FLC<br>9BAG2.FLC<br>9BAG2.FLC<br>9BAG2.FLC<br>9BAG2.FLC<br>9BAG2.FLC<br>9BAG2.FLC<br>9BAG2.FLC<br>9BAG2.FLC<br>9BAG2.FLC<br>9BAG2.FLC<br>9BAG2.FLC<br>9BAG2.FLC | CYCLE_F.FLC<br>DOUBLE1.FLC<br>DOUBLE2.FLC<br>DOUBLE3.FLC<br>DOUBLE4.FLC<br>FOUL1.FLC<br>FOUL2.FLC<br>GUTTER1.FLC<br>GUTTER3.FLC<br>GUTTER5.FLC<br>GUTTER5.FLC<br>GUTTER6.FLC<br>LOGO.FLC<br>STRNDBY1.FLC<br>LOGO3.FLC<br>STRK5_T.PCX<br>PERF1.FLC<br>PERF2.FLC | CYCLE_D.FLC<br>SPARE1.FLC<br>SPARE2.FLC<br>SPARE3.FLC<br>SPARE5.FLC<br>STRIKE1.FLC<br>STRIKE2.FLC<br>STRIKE3.FLC<br>STRIKE3.FLC<br>OPIN4_T.PCX<br>1PIN2_T.PCX<br>1PIN3_T.PCX<br>2PIN1_T.PCX<br>3PIN2_T.PCX<br>3PIN2_T.PCX<br>4PIN1_T.PCX<br>9PIN_T.PCX<br>9PIN_T.PCX |
| 1 <b>3. WA</b> I                                                                                                    |                                                                                                    |                                                                                                    |                                                                                                    |

Evénement

#### a) Sélectionner ou marquer une image:

| Taper sur les touches indiquées pour marquer<br>une image:                               | ou:    | ou:                          | ou:    | $\bigtriangledown$ |
|------------------------------------------------------------------------------------------|--------|------------------------------|--------|--------------------|
| Taper sur les touches indiquées pour passer aux prochaines pages de la liste des images: | et:    | ou:                          | et:    | $\bigtriangledown$ |
| Taper sur la touche indiqué pour laisser<br>apparaître l'image marquée:                  | ENTRER | après appuyer<br>encore sur: | ENTRER | pour sortir.       |

## b) Assigner et/ou effacer l'image sélectionnée ou marquée:

| Appuyer la touche indiquée pour copier l'image |       | ou appuyer sur: | ( |       | pour    |
|------------------------------------------------|-------|-----------------|---|-------|---------|
| marquée dans la colonne des images assignées   | MENUE |                 |   | SUPPR | EFFACER |
| à l'événement affiché en bas de l'écran:       | AIDE  |                 |   |       | l'image |

#### c) Surcharger un'image dans la colonne des assignements:

| Appuyer sur les touches indiquées pour<br>marquer l'image à surcharger dans la colonne à<br>gauche:             | ou:           | ou: | ou: | $\bigcirc$ |
|----------------------------------------------------------------------------------------------------|---------------|-----|-----|------------|
| Appuyer sur la touche indiquée pour marquer<br>en permanence l'image. La couleur de l'image<br>viendra "rouge": | MENUE<br>AIDE |     |     |            |
| Appuyer sur les touches indiquées pour<br>marquer l'image à surcharger dans la colonne à<br>droite:             | ou:           | ou: | ou: |            |
| Appuyer sur la touche indiquée pour<br>surcharger l'image marquée:                                              | MENUE<br>AIDE |     |     |            |

#### d) Passer à la page suivante de la liste des images mémorisées

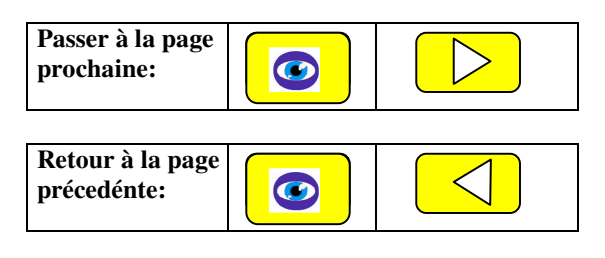

e) Naviguer entre les événements:

| Appuyer: |        | ou:                     | $\bigcirc$ | pour sélectionner des événements: |
|----------|--------|-------------------------|------------|-----------------------------------|
| Appuyer: | DEPART | pour MEMORIS<br>SORTIR. | ER et      |                                   |

# **O) GESTION DES COULEURS D'AFFICHAGE DE L'OPTIKA**

Optika offre une choix près que illimité des combinaisons des couleurs pour l'affichage des scores. Chaque combinaison peut être sélectionnée par le clavier ou par l'ordinateur du comptoir.

Pour choisir la combinaison des couleurs et pour la mémoriser, agir comme suit:

#### Démarrer avec la programmation P R 0 G С des couleurs avec les touches: L'image suivante apparais: COULEUR DU COULEUR DU FOND **COULEUR DU** TEXTE FOND DU TEXTE **COULEUR DU FOND DE** NO TAP JOE Game:1 2 4 5 6 7 8 9 10 Total COULEUR DU FOND 8 DU JEUER ACTIF 44 44 44 44 44 44 X 44 44 44140 24 82 16 58 74 90190 8 4 66 JOE COULEUR DU TEXTE DU SCORE COULEUR DU TEXTE 22 22 22 22 22 22 22 22 22 22 22 2 COULEUR DU FOND 4 8 12 16 20 24 28 32 36 40120 2 BILL text color U< $\leftarrow$ COULEUR DU FOND COULEUR DE L'ENCADREMENT OBJECT NUMERO DU COULEUR: Dès 0 à 255 DU TEXTE Choisir l'object pour modifier le couleur avec ou: la touche: Choisir le numéro du couleur (0 to 255) avec ou: la touche:

## **BMS Bowling Marketing Service AG**

La combinaison des couleurs choisi peût être mémorisée. Il y a 8 espaces de mémoire : dès 1 à 9, dont le 9 est la combinaison de défaut.

| Mémoriser la combinaison choisie avec: |  | 1 | Ici p. e. dans l'espace 1 |
|----------------------------------------|--|---|---------------------------|
|----------------------------------------|--|---|---------------------------|

Même procédure pour les espaces 2 jusqu'à 8. L'espace 9 est réservé pour la combinaison de défaut. Pour rappeler une combinaison mémorisée procéder comme suit :

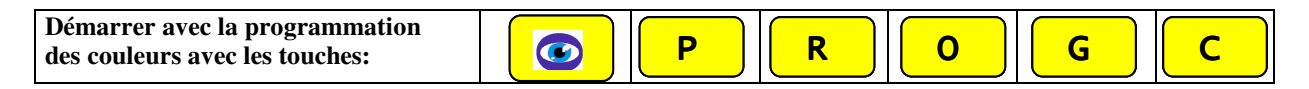

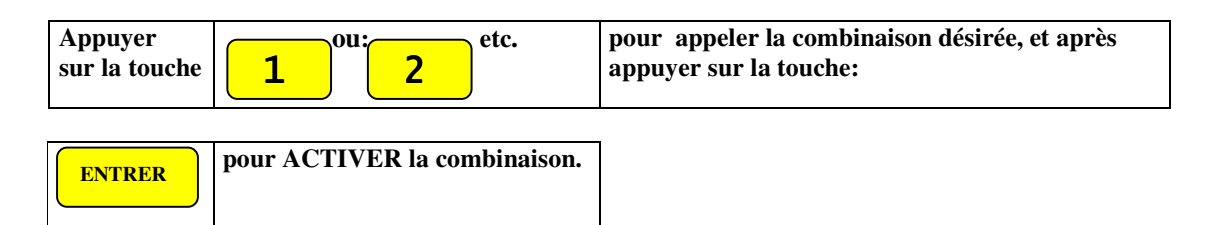

À savoir que les combinaisons mémorisées dans les espaces 1, 2 et 3 sont reprises en mode de jeu LIGUE!

# P) PROGRAMMER LES PARAMETRES DE L' OPTIKA

Par moyenne des paramètres à programmer, l'OPTIKA peût être facilement adaptée aux nécessités des pays différents, des types de requilleurs, des besoins spécifiques de gestion etc. Opérer comme suit:

| Démarrer la séquence de program-<br>mation en appuyant sur la combinai-<br>son des touches suivantes: |  | Р | R | 0 | G | Р |  |
|----------------------------------------------------------------------------------------------------|--|---|---|---|---|---|--|
|----------------------------------------------------------------------------------------------------|--|---|---|---|---|---|--|

L'écran à gauche affiche les paramètres à programmer. Opérer comme suit:

| Déplacer le curseur en appuyant les touches indiquées:                                 | ou:    | ou: ou:                                       | $\geq$ |  |
|----------------------------------------------------------------------------------------|--------|-----------------------------------------------|--------|--|
| CONFIRMER la<br>dernière ENTREE<br>en appuyant:ENTRER<br>avec:                         | DEPART | EFFACER les nouvelles entrées SA en appuyant: | UTER   |  |
| délai de mesure boule 1 + 2<br>2500 3300<br>Taper le temp de delai 1, après le delai 2 |        |                                               |        |  |

Taper le temps d'attente jusqu'à la camera va déclancher la détection de quilles depuis l'impact de la boule avec les quilles. Temps en millièmes de second, p.ex 2500 pour 2 seconds et démi. Première entrée pour la première boule, deuxième entrée pour la deuxième boule.

| numéro piste (gauche) | 1 | Taper le numéro de la piste à gauche |
|-----------------------|---|--------------------------------------|
|                       |   |                                      |

| langue | FRANCAIS | Choisir la langue désirée en appuyant sur: |  |
|--------|----------|--------------------------------------------|--|
|--------|----------|--------------------------------------------|--|

| heure                                                                                                    | 17:08:22                                               | Taper l'heure:HH:MM:SS (0-24 heures)Sauter (:) avec la touche: |    |
|----------------------------------------------------------------------------------------------------|--------------------------------------------------------|----------------------------------------------------------------|----|
| date                                                                                                    | 12.12.1998                                             | Taper la DATE:                                                 |    |
| Distance entre les photocellules (cm)                                                                                         | 30                                                     | Distance Standard entre les<br>photocellules                   |    |
| affichage des images graphiques                                                                                               | Open+Ligue                                             | Choisir l'option désirée en appuyant sur la touche:            |    |
| Options à choix: NO = pas d'images, OPEI<br>images dans Open et Ligue mode, LIGUE =<br>OPEN+LIGUE 3D = affichage des images 1 | N = images dans<br>= images in LIGU<br>ET de Spare Mak | Open mode, OPEN + LIGUE:<br>UE. OPEN 3D, LIGUE 3D et<br>ker.   |    |
| affichage vitesse de la boule                                                                                                 | Open+Ligue                                             | Choisir l'option désirée en appuyant sur la touche:            |    |
| Options à choix: NO = pas d'images, OPEN                                                                                      | V = images dans (                                      | Open mode, OPEN + LIGUE:                                       |    |
| images dans Open et Ligue mode, LIGUE :                                                                                       | = images in LIGU                                       | UE.                                                            |    |
| clavier                                                                                                    | FRANCE                                                 | Choisir l'option désirée en<br>appuyant sur la touche:         |    |
| handicap 0 / % / max                                                                                                    | 0 0 0                                                  | Taper les chiffres selon le standard national                  |    |
| Les trois valeurs programmables 0=moy<br>maximum sont entrées pour le calcul de                                               | venne nationale,<br>l'handicap appl                    | P=pourcentage et H=handica<br>icable.                          | ар |
| durée d'affichage des images (sec)                                                                                            | 4                                                      | Entrer le temp d'affichage<br>des images désiré. (sec)         |    |
| durée d'affichage du sparemaker (sec)                                                                                         | 3                                                      | Entrer le temp d'affichage<br>du Sparemaker désiré             |    |

| durée d'affichage des images d'attente (sec) | 15 | Entrer le temp d'affichage<br>des images d'attente (sec). |
|----------------------------------------------|----|-----------------------------------------------------------|

(sec).

| affichage ligne d'information 0=N;1=O  | 1     | Taper l'option désirée:<br>1 = Ligne affichée<br>0 = Ligne non affichée                           |
|----------------------------------------|-------|---------------------------------------------------------------------------------------------------|
| deadwood: 0=N/1=Part./2=O              | 1     | Taper l'option désirée:<br>0 = pas de détection<br>1 = détection partièlle<br>2 =détection totale |
| Vitesse 0=mph / 1=km/h                 | 1     | Taper l'option désirée                                                                            |
| impulsion du relais trigger (msec)     | 1000  | Taper le temps d'impulsion<br>nécessair pour cycler la<br>machine (1000 = 1 sec)                  |
| impulsion du relais cyclage (msec)     | 1000  | Taper le temps d'impulsion<br>nécessair pour cycler la<br>machine (1000 = 1 sec)                  |
| impulsion du relais 10ème frame (msec) | 15000 | Taper le temps d'impulsion<br>nécessair pour cycler la<br>machine (1000 = 1 sec)                  |
| impulsion relais 10ème frame 0/1       | 1     | Choisir l'option approprié:<br>0 = impulsion continuée<br>1 = impulsion                           |
| période ON relais cyclage (msec)       | 1000  | Taper la longuer de<br>l'impulsion nécessaire à<br>cycler la machine                              |
| période OFF relais cyclage (msec)      | 1000  | Taper la longuer de pause<br>de l'impulsion nécessaire à<br>cycler la machine                     |
| impulsion relais STEPPER 1 msec        | 1000  | Taper la longuer de<br>l'impulsion nécessaire à<br>STEPPER la machine                             |
| impulsion relais STEPPER 2 msec        | 1000  | Taper la longuer<br>l'impulsion nécessaire à<br>STEPPER la machine                                |

| BMS | Bowling | Marketing | Service | AG |
|-----|---------|-----------|---------|----|
|-----|---------|-----------|---------|----|

| impulsion relais retour boules sec       | 50   | Taper le temp de marche<br>du moteur du retour boule<br>après la dernière boule                                |
|------------------------------------------|------|----------------------------------------------------------------------------------------------------|
| relais bumper: 1=puls / 0 = cont         | 1    | Choisir l'option approprié:<br>0 = impulsion continue<br>1 = impulsion programmée                              |
| impulsion du relais bumper msec          | 1000 | Taper le temp d'impulsion<br>nécessair pour soulever les<br>bumpers (1000 = 1 sec)                             |
| impulsion du relais appel sec            | 10   | Taper le temp d'impulsion<br>du relais pour appéler le<br>service                                              |
| délais de rétard arréter le requilleur   | 10   | Taper le temp de rétard<br>désiré avant d'arreter le<br>requilleur                                             |
| temp boules essais min                   | 10   | Taper le temps pour les<br>boules d'assais in Ligue                                                            |
| machine active en boules d'essai 0=N/1=O | 1    | Taper l'option dériré:0 = machine NON active1 = machine active                                                 |
| correction automatique 0=N/1=part./2=O   | 2    | Taper l'option dériré:<br>0 = pas de correction<br>1 = correction aut. partielle<br>2 = correction automatique |
| compter Frame 11 et 12: 0=N/1=O          | 0    | Taper l'option désiré:<br>0 = Frames 11 et 12 non<br>comptés<br>1 = '' comptés                                 |
| type d'écran 1=15KHz / 0=25KHz           | 1    | Taper l'option désiré:<br>0 = résolution écran 400<br>lignes<br>1 = " 480 lignes                               |
| impulsion relais stepper 3 msec          | 1000 | Taper la durée pour<br>actionner le solenoid<br>stepper 3 (1000=1 sec)                                         |

| requilleurs A-2/s=1 / GSxx = 2 | 0 | Type de requilleur :<br>0=AMF etc.<br>1=A-2 /s<br>2=GSxx                                                                                                    |
|--------------------------------|---|----------------------------------------------------------------------------------------------------|
| poser faute: 0=normal / 1=A-2  | 0 | 0=Impulsion cyclage<br>normal<br>1=Impulsion cyclage<br>comme impulsion 10 <sup>ème</sup><br>frame                                                                                                    |
| scroll effects                 | 0 | <ul> <li>0= pas d'affichage du text<br/>de bienvenu etc.</li> <li>1= affichage du text<br/>de bienvenu etc.</li> <li>2= comme 0 mais pas de<br/>compteurs</li> <li>3= comme 1 mais pas de<br/>compteurs</li> </ul> |
| flic speed                     | 0 | 1= vitesse de deroulement<br>des animations max.<br>99= vitesse minimum                                                                                                    |

## Attribution des RELAIS et des ENTREES sur la plaque MACHINE INTERFACE

| machine ON/OFF | Relais 1 | Taper le numéro du relais<br>pour allumer et arrêter le<br>requilleur |
|----------------|----------|-----------------------------------------------------------------------|
| trigger        | Relais 2 | Taper le numéro du relais<br>pour cycler le requilleur                |
| poser quilles  | Relais 3 | Taper le numéro du relais<br>pour cycler le requilleur                |
| stepper 1      | Relais 4 | Taper le numéro du relais<br>pour commuter du 1er au<br>2eme lancer   |
| stepper 2      | Relais 5 | Taper le numéro du relais<br>pour commuter du 2eme au<br>1er lancer   |

| <b>BMS Bowlin</b> | g Marketing | Service AG |
|-------------------|-------------|------------|
|-------------------|-------------|------------|

| ball lift                    | Relais 6 | Taper le numéro du relais<br>pour allumer et arrêter le<br>moteur du retour boules |
|------------------------------|----------|------------------------------------------------------------------------------------|
| bumper                       | Relais 7 | Taper le numéro du relais<br>pour allumer et arrêter le<br>moteur des bumpers      |
| appel                        | Relais 8 | Taper le numéro du relais<br>pour appeler le service                               |
| poser quilles en 10ème frame | Relais 3 | Taper le numéro du relais<br>pour cycler le requilleur<br>dans la 10ème frame      |
| relays lampe 2ème boules     | Relay x  | Taper le numéro du relais<br>à raccorder à la lampe du<br>2me lancer               |
| entrée ligne de faute        | Entrée 1 | Taper le numéro de l'entrée<br>à raccorder au signal de<br>faute                   |
| entrée 2me lancer            | Input 2  | Taper le numéro de l'entrée<br>à raccorder au signal du<br>2me lancer              |
| entrée libre                 | Input 3  | Pas assignee. Contacter<br>BMS !                                                   |
| entrée du rateau             | Input 4  | Taper le numéro de l'entrée<br>à raccorder au signal du<br>rateau                  |
| piste droite seulement       | 0        | 0 = Oui<br>1 = No                                                                  |
| HiScore (0,1 [2=reset])      | 0        | 0= Non Affichage HiScore<br>1=Affichage HiScore<br>2=Mise à zero HiScore           |
| options                      | 0        | 0 = no options<br>1,2 etc. consulter BMS                                           |

| CCC D I                                                                                                    | 0 | 0 = 9600 baud                                          |
|----------------------------------------------------------------------------------------------------|---|--------------------------------------------------------|
| CCS-Baud                                                                                                    | U | 1 etc. consulter bivis                                 |
|                                                                                                    |   |                                                        |
|                                                                                                    |   |                                                        |
| framos/balls L                                                                                              |   |                                                        |
| frames/balls r :                                                                                            |   |                                                        |
|                                                                                                    |   |                                                        |
|                                                                                                    |   | 0 = No coin mode                                       |
| coin mode                                                                                                   | 0 | 1 = Coin mode                                          |
|                                                                                                    |   |                                                        |
|                                                                                                    |   | Temps pour 1 ieu                                       |
| minutes per game                                                                                            | 5 | Temps pour Tjeu                                        |
| 1 0                                                                                                    |   |                                                        |
|                                                                                                    |   |                                                        |
|                                                                                                    | 1 | Jetons pour 1 jeu                                      |
| coins per game                                                                                              | 1 |                                                        |
|                                                                                                    |   | Temps après la fin du jeu                              |
| wait-sec at Gameend                                                                                         | 1 | pendant lequelle le score                              |
|                                                                                                    |   | reste affiché (en sec.)                                |
|                                                                                                    |   | 0-Nombro do jouques color                              |
| nlavers (0-No/1-Toggle/2-Kovh)                                                                              | 0 | le nombre de pieces                                    |
| $\left  \begin{array}{c} \text{prayers} \left( 0 - 10 \right) 1 - 10 \text{ggr}(2 - 100) 0 \right) \right $ | v | 1=Nombre de joueurs selon                              |
|                                                                                                    |   | les impulsions de la tou-                              |
|                                                                                                    |   | che de joueurs                                         |
|                                                                                                    |   | 2=Nombre de joueurs selon<br>les impulsions de la tou- |
|                                                                                                    |   | che du clavier                                         |

# **Q) RELAIS ET ENTREES DES REQUILLEURS A FICELLES**

| maschine ON/OFF | RELAIS 1 |
|-----------------|----------|
| trigger         | NO       |

| poser quilles             | NO       |
|---------------------------|----------|
| stepper 1                 | NO       |
| stepper 2                 | NO       |
| ball-Lift                 | RELAIS 3 |
| bumper                    | RELAIS 4 |
| appel                     | RELAIS 5 |
| poser quilles 10ème Frame | RELAIS 2 |
| relais 2ème boule         | RELAIS X |
| et des ENTREES:           |          |
| entrée ligne de faute     | INPUT 1  |
| entrée 2me lancer         | NO       |
| entrée libre              | INPUT 7  |

**ATTENTION:** Le branchement d'un interrupteur à cette entrée rend possible le télécommand de l'Optika ainsi que des requilleurs des pistes concernées :

Interruteur ON = Requilleurs et Scorer ON. Interrupteur OFF = Requilleur et Scorer OFF. Cette entrée ne doit pas être programmée si le système est contrôlé par l'ordinateur du comptoir (CCS2/3 ou CCS2000) !

| entrée du rateau | NO |
|------------------|----|
|------------------|----|

# **R) CONTROLE ET CALIBRATION DE LA CAMERA CCD**

Les conditions pour pouvoir calibrer la camera CCD sont les suivantes:

- camera bien à niveau: s'assurer que le niveau à bulle d'air soit bien centré
- 10 quilles sur le pindeck
- les deux écrans en état "d'attente"

Calibration signifi la mémorisation de l'emplacement des quilles comme vues par la camera. Si l'emplacement, le nombre, l'éclairage et l'état des quilles sont acceptables, les données seront mémorisées et affichées sur l'écran sous forme des boutons rectangulairs en bleu foncé. INIT OK sera ainsi affiché. Une fois calibrée, il est toujour possible de contrôler la calibration et de comparer l'emplacemenet des quilles mémorisé après la calibration avec l'emplacement actuel, qui est affichés sous forme des boutons en bleu clair au dessus des boutons en bleu foncé.

Pour calibrer et contrôler la camera CCD, agir comme suit:

|  | P R O G T | Pour le contrôle et la calibration de la camera CCD |
|--|-----------|-----------------------------------------------------|
|--|-----------|-----------------------------------------------------|

Pour contrôler et calibrer la camera de la piste gauche:

| Appuyer sur<br>la touche: | MENUE<br>AIDE | à gauche du<br>clavier | Le message "NEW INITIALIZE" est affiché sur<br>l'écran à gauche. After a few seconds, INIT OK (ou<br>INIT FAIL) sera affiché. |
|---------------------------|---------------|------------------------|----------------------------------------------------------------------------------------------------|
|---------------------------|---------------|------------------------|----------------------------------------------------------------------------------------------------|

À noter: Dans le cas ou la calibration n'est pas réussie, le message "INIT FAIL" sera affiché. Essayer de nouveau en appuyant la touche MENUE/AIDE Il est alors possible de passer à la programmation avancée des paramètres de la camera CCD:

| Passer à la programmation |            |
|---------------------------|------------|
| avancée avec:             | CORRECTION |

L'écran à gauche affichera:

CAMERA SETTINGS no version

Nombre de cameras: 1Correction diamètre quilles: 0Retard de mesure Dead Wood:1.5 sTolérance quilles Dead Wood: 40 mm..distance photocellules: 0.3m

1 = standard, 4 si option DEAD WOOD De -15% à +20% Delai de mesure après le passage de boule Paramètre selon l'état des quilles,etc. Taper autre valeur si pas standard 30 cm

| Continuer le contrôle<br>en appuyant sur: | DEPART | et: | DEPART et: | DEPART | pour terminer et sortir. |
|-------------------------------------------|--------|-----|------------|--------|--------------------------|
|                                           |        |     |            |        |                          |

Répéter l'operation pour l'écran a droite.

# S) AVIS IMPORTANT:

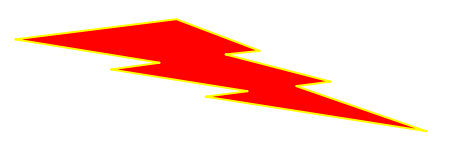

À observer attentivement: couper le courant avant chaque manipulation!

11 Octobre, 2004ME OPTIKF.DOC

BMS Bowling Marketing Service AG, Höhenweg 12, CH-8834 Schindellegi Phone: ++41 43 888 21 00, Fax ++41 43 888 21 09, E-mail: bms@bmsbowling.com, Internet: <u>www.bmsbowling.ch</u> MWSt. 221 769, ZaZ: 8586-0